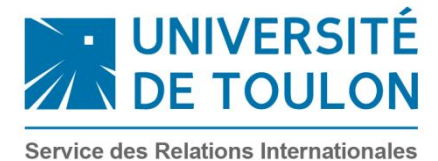

## VISALE: Mode d'emploi

FAIRE UNE DEMANDE DE CAUTION VISALE (Action Logement) SAISIE en LIGNE sur <u>https://www.visale.fr/</u>

*Vous devez faire une demande en ligne en suivant la procédure indiquée ci-dessous. Attention ! Pour que votre dossier soit validé, il est important d'aller jusqu'au dernier écran.* 

• Page d'accueil :

Cliquer sur le lien : <u>https://www.visale.fr/</u>

\* En cas d'avertissement « d'une connexion à un site non sécurisé », acceptez le site en ignorant le message (ou l'ajouter à la liste des sites de confiance).

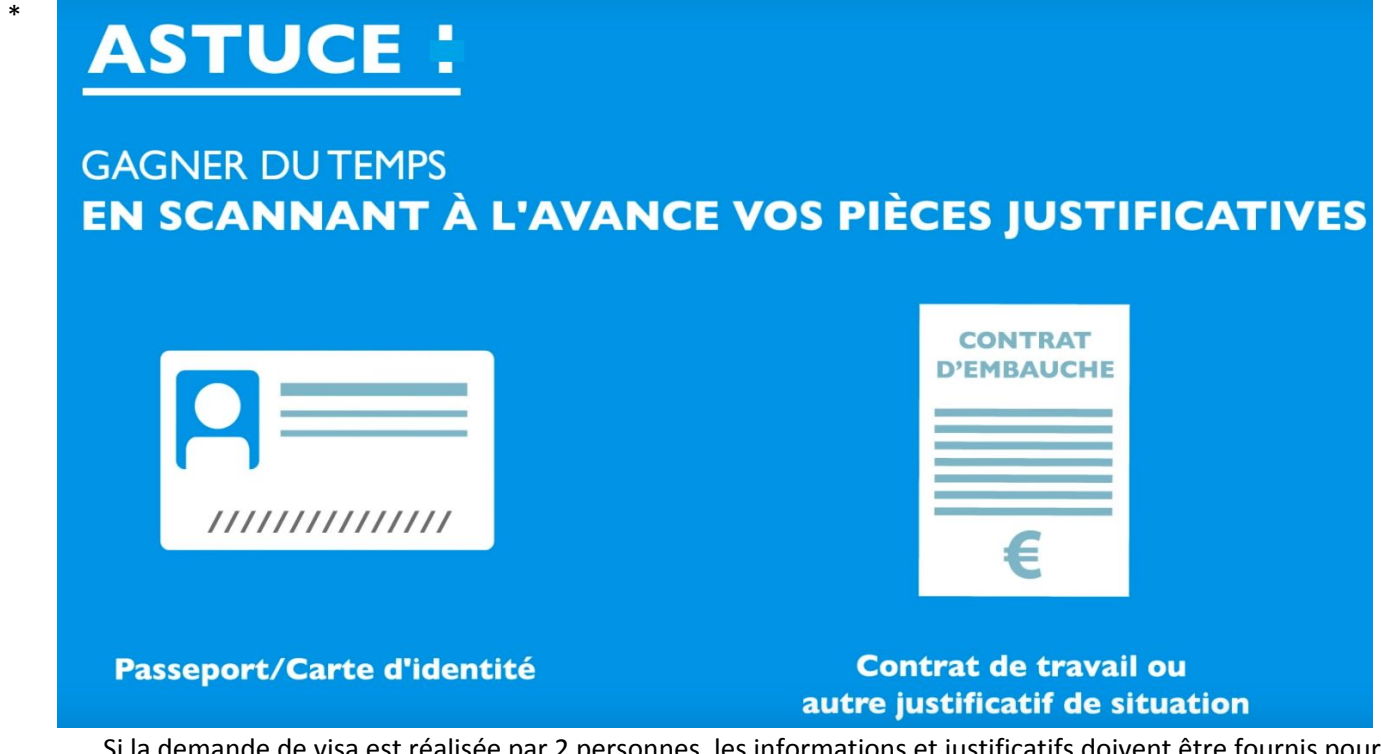

Si la demande de visa est réalisée par 2 personnes, les informations et justificatifs doivent être fournis pour chacun.

Service des Relations Internationales international@univ-tln.fr <u>www.univ-tln.fr</u> Facebook : <u>Relations internationales – Université de Toulon</u> • Créer son espace locataire :

## Cliquez sur <u>« MON ESPACE VISALE »</u>

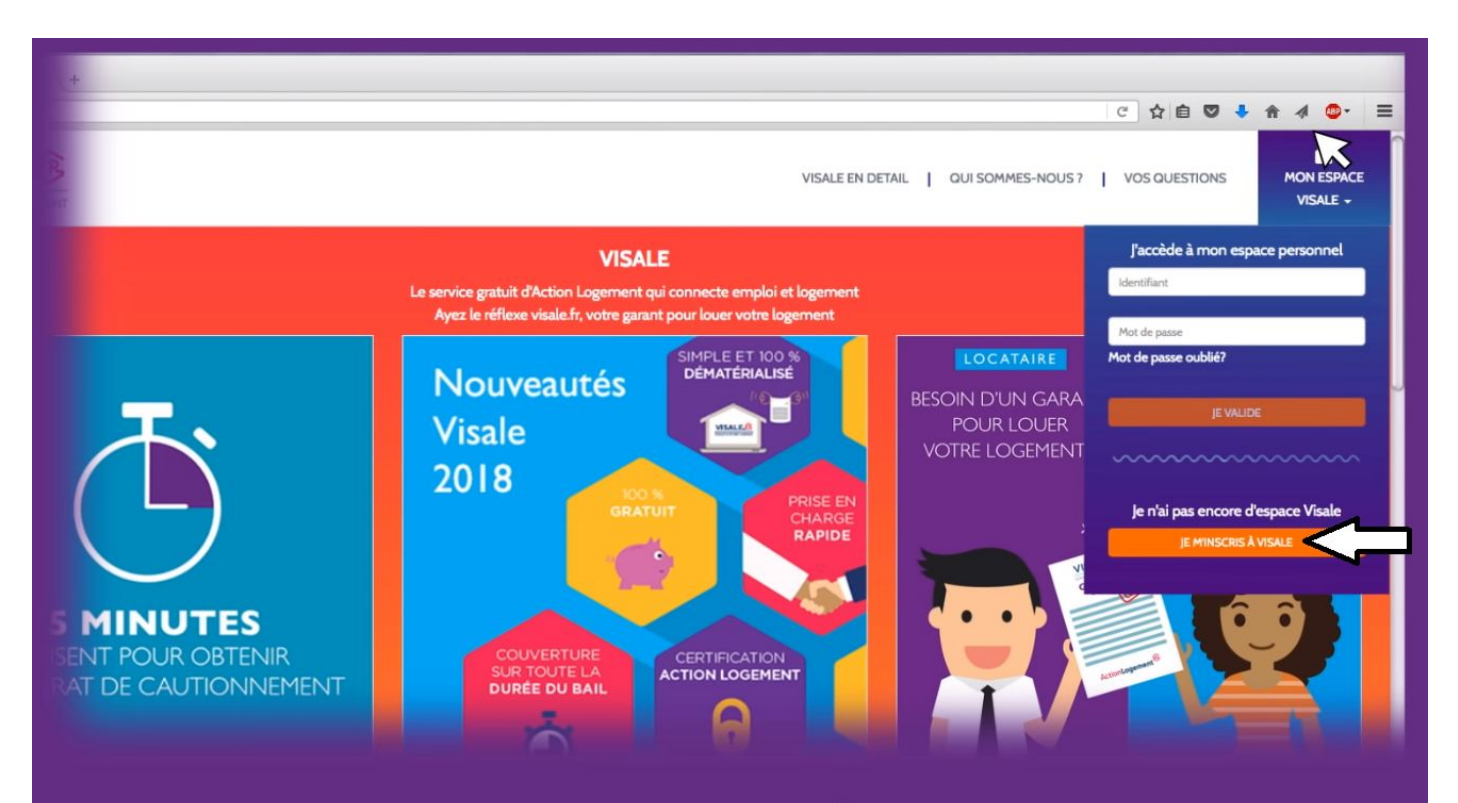

## INSCRIVEZ VOTRE MAIL ET CRÉEZ UN MOT DE PASSE

- Activez votre compte via le mail d'activation
- Accédez à votre espace personnel

| MON ESPA                | CE \                               | /ISALE.®                      |                      |                   |                                            | ۲               | a   |
|-------------------------|------------------------------------|-------------------------------|----------------------|-------------------|--------------------------------------------|-----------------|-----|
| DANS MON                | N ESPACE PERS                      | ONNEL JE PEUX :               |                      |                   |                                            |                 |     |
| DEMANDER UN VISA        |                                    | POUR RÉPONDRE À VOS QUESTIONS |                      |                   |                                            |                 |     |
|                         |                                    | 1992                          |                      |                   |                                            |                 |     |
| MES DEM                 | ANDES / MES \                      | /ISAS                         |                      |                   |                                            |                 |     |
| -                       |                                    |                               |                      |                   |                                            |                 | _   |
|                         |                                    |                               |                      |                   |                                            |                 | - 2 |
| MES ÉCH/<br>Vous n'avez | ANGES / MON S<br>pas de demande en | SUIVI<br>cours.               |                      |                   |                                            |                 |     |
| QUI                     | QUOI                               | QUAND                         | MESSAGE              |                   | ACTION                                     |                 |     |
|                         |                                    |                               |                      |                   |                                            |                 |     |
| Vide of pridewold       | ActionLogemen                      | 8                             | Service des Relation | s internationales | in (Ourn in arthfordid) (Ocalities give in | dalaater to the |     |
|                         | international@univ-tln.fr          |                               |                      |                   |                                            |                 |     |

www.univ-tln.fr **Facebook :** Relations internationales – Université de Toulon • Cliquez sur « DEMANDER UN VISA »

|                          | ETAPE I                               |                                            |  |  |
|--------------------------|---------------------------------------|--------------------------------------------|--|--|
| 1<br>JE M'IDENTIFIE      | 2<br>JE CALCULE MON LOYER<br>MIN/MAXI | 3<br>JE JOINS MES PIÈCES<br>JUSTIFICATIVES |  |  |
| ÉTAT CIVIL               |                                       |                                            |  |  |
| ADRESSE                  |                                       |                                            |  |  |
| REMPLISSEZ LE FORMULAIRE |                                       |                                            |  |  |

- Remplissez le formulaire (état civil, adresse, situation professionnelle = étudiant ...)
- Le formulaire confirme automatiquement vos droits au dispositif et vous indique le montant maximum du loyer couvert par la caution en fonction de vos ressources.

| 1<br>JE M'IDENTIFIE                                          | 2<br>JE CALCULE MON LOYER<br>MIN/MAXI | <b>3</b><br>JE JOINS MES PIÈCES<br>JUSTIFICATIVES |  |  |
|--------------------------------------------------------------|---------------------------------------|---------------------------------------------------|--|--|
| JUSTIFICATIFS ETAT CIVIL<br>JUSTIFICATIFS SITUATION ACTUELLE |                                       |                                                   |  |  |
| JOINDRE VOS PIÈCES JUSTIFICATIVES                            |                                       |                                                   |  |  |

## RÉCAPITULATIF JE CERTIFIE SUR L'HONNEUR L'EXACTITUDE DES INFORMATIONS RENSEIGNÉES ET LA VALIDITÉ DES PIÈCES CONFIRMER VOTRE DEMANDE DE VISA

• Confirmez votre demande de VISA, en 48H maximum, vous recevrez un mail ou sms de validation

| MON ESPACE                                |           |  |                               |   | a |  |  |  |
|-------------------------------------------|-----------|--|-------------------------------|---|---|--|--|--|
| DANS MON ESPACE PERSONNEL JE PEUX :       |           |  |                               |   |   |  |  |  |
| DEMANDER                                  | R UN VISA |  | POUR RÉPONDRE À VOS QUESTIONS | X |   |  |  |  |
| MES DEMANDES / M                          | ES VISAS  |  |                               |   |   |  |  |  |
| uale est un dispositif 🛛 ActionLogement 🏵 |           |  |                               |   |   |  |  |  |

• Depuis votre espace personnel, téléchargez ou imprimez votre VISA afin de le remettre à votre futur bailleur.

Le VISA contient des informations essentielles, garantissants à votre bailleur votre éligibilité au cautionnement VISALE :

- Le numéro de VISA
- Vos coordonnées
- La date de validité du VISA
- Le montant du loyer autorisé

Service des Relations Internationales international@univ-tln.fr <u>www.univ-tln.fr</u> Facebook : Relations internationales – Université de Toulon